## Your step by step guide to changing your seat after you have checked in

If you wish to change your reserved seating then please follow the steps outlined below.

- Go to <u>www.ryanair.com</u>
- Select the my Bookings section in the page header

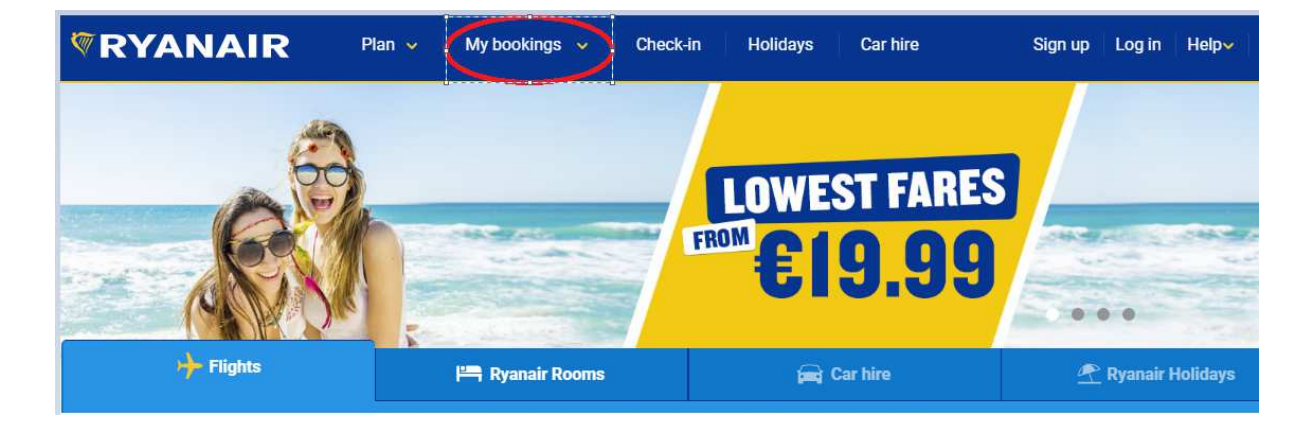

• To retrieve your booking you will need to enter the email address and password you used when you set up your account or if you don't have an account you can use your Reservation number and email addressed used at the time of booking.

|                                                                                                    | Plan 🗸 My bookings 🗸                                     | Check-in Ho                                                                                                    | lidays Car hire | Sign up                                                                                                    | Log in Help <b>∨</b> |
|----------------------------------------------------------------------------------------------------|----------------------------------------------------------|----------------------------------------------------------------------------------------------------|-----------------|----------------------------------------------------------------------------------------------------|----------------------|
| <ul> <li>Retrieve your booking a</li> <li>Check-In online</li> <li>Print boarding pass</li> <li>Add checked bag(s)</li> <li>Change flight</li> <li>Name change</li> <li>Confirm trip details</li> <li>Print/view trip itinerary</li> <li>Add special assistance</li> <li>Allocated Seating</li> </ul> | nd My bookings v<br>nd ff<br>G<br>valiatiation<br>v Reme | Check-in Ho<br>anair account<br>Log in with Facebook<br>Log in with Google<br>or login with emans diffess<br>dress<br>d<br>her me<br>Log in | lidays Car hire | Sign up<br>No account ye<br>Reservation number<br>e.g. BAF6GB<br>Email address<br>e.g. john@email.com<br>Go | Log in Helpv         |
|                                                                                                    |                                                          | Forgot your pa                                                                                                    | assword?        |                                                                                                    |                      |

- Once you have retrieved your booking you will have the opportunity to change your reserved seats.
- Click on the View Boarding passes button

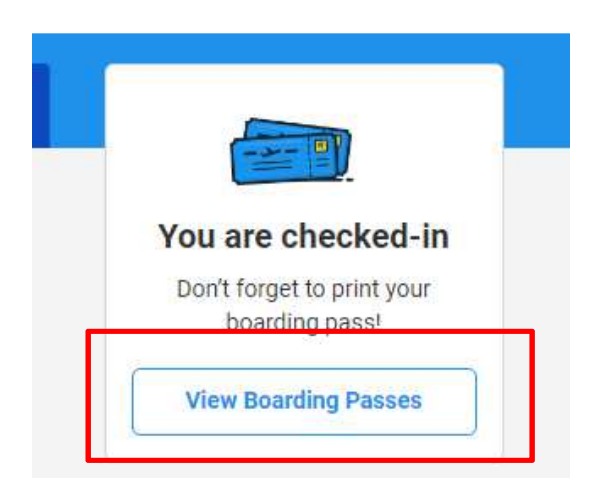

• You will be taken to the Check-in page where you should select the change button

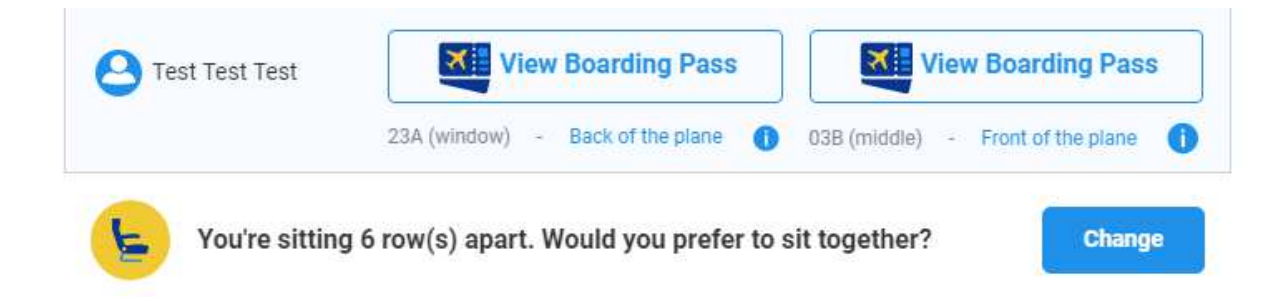

• Once you have selected this option you will be shown the seats that you have reserved

| Ø      |                                                                                          | Seat(s) selection                                                                                                    | $(\mathbf{x})$                         | 2                 |
|--------|------------------------------------------------------------------------------------------|----------------------------------------------------------------------------------------------------|----------------------------------------|-------------------|
| 1 in L |                                                                                          | 🛠 Dublin - London Stansted                                                                                            | i i i i i i i i i i i i i i i i i i i  |                   |
|        | When changing seat(s) which you hav<br>the new seat is more expensive than y<br>nothing. | e already purchased you will only be charged the seat p<br>our original seat. If the new seat is the same price or le | rice difference if<br>ss, then you pay | are checked-in    |
|        | Seat for Test Test<br>Select seat                                                        | Seat for Test Test Test<br>24A                                                                                        | >                                      | w Boarding Passes |
|        |                                                                                          |                                                                                                    |                                        | this trip 🍘 🕐     |
|        | 23                                                                                       |                                                                                                    |                                        |                   |
| 3      |                                                                                          |                                                                                                    |                                        |                   |
|        |                                                                                          |                                                                                                    |                                        |                   |
|        | 28                                                                                       |                                                                                                    |                                        |                   |
|        | 29                                                                                       |                                                                                                    |                                        |                   |
|        | 31 2 31                                                                                  |                                                                                                    |                                        |                   |
|        | 32<br>Total price:<br>€ 0.00                                                             | Cancel                                                                                                    | Next                                   |                   |

- When changing the seats you have already purchased you will only be charged the seat price difference if the new seat you are selecting is more expensive than your original seat.
- If the new seat is the same price or less than you pay nothing

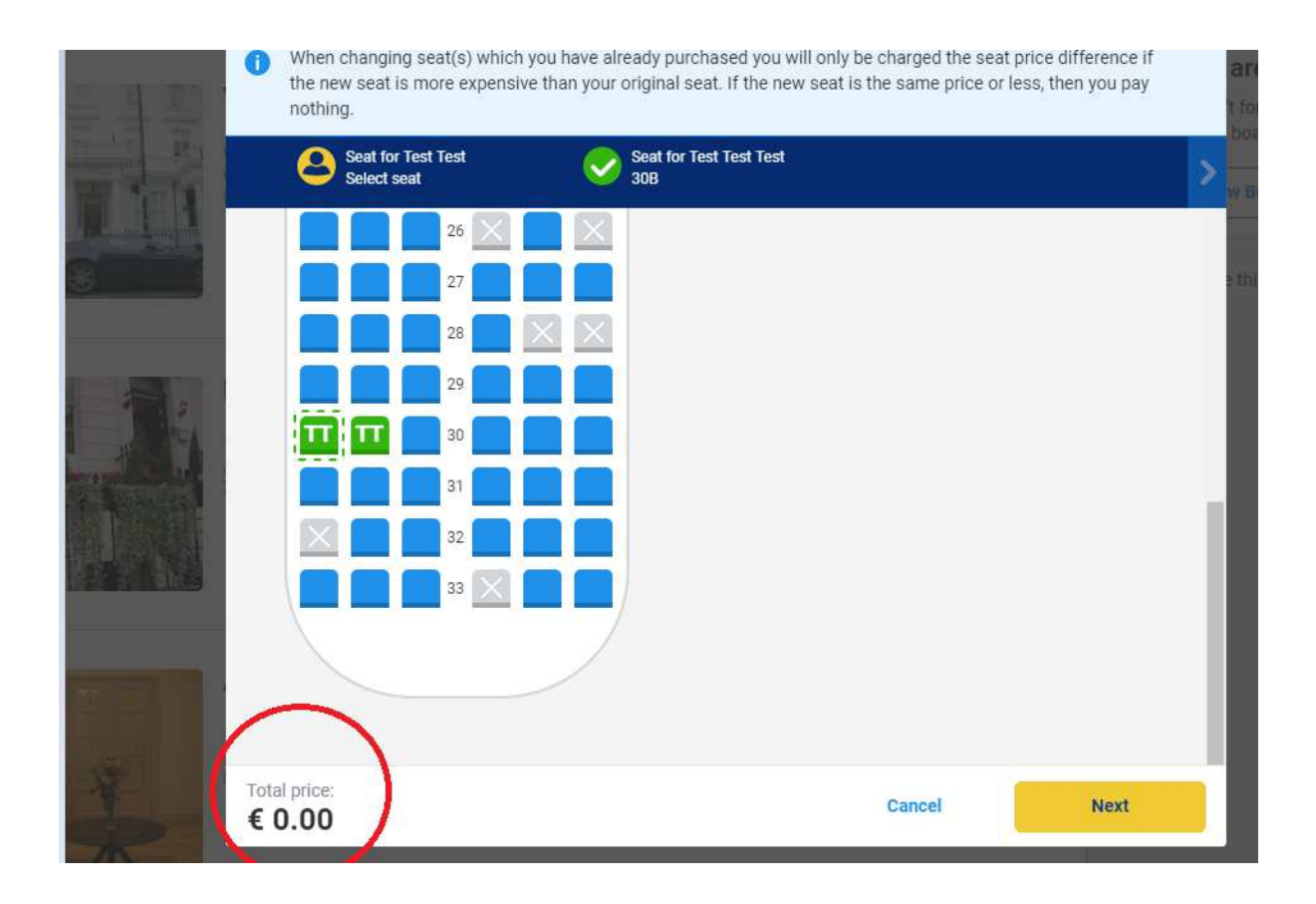

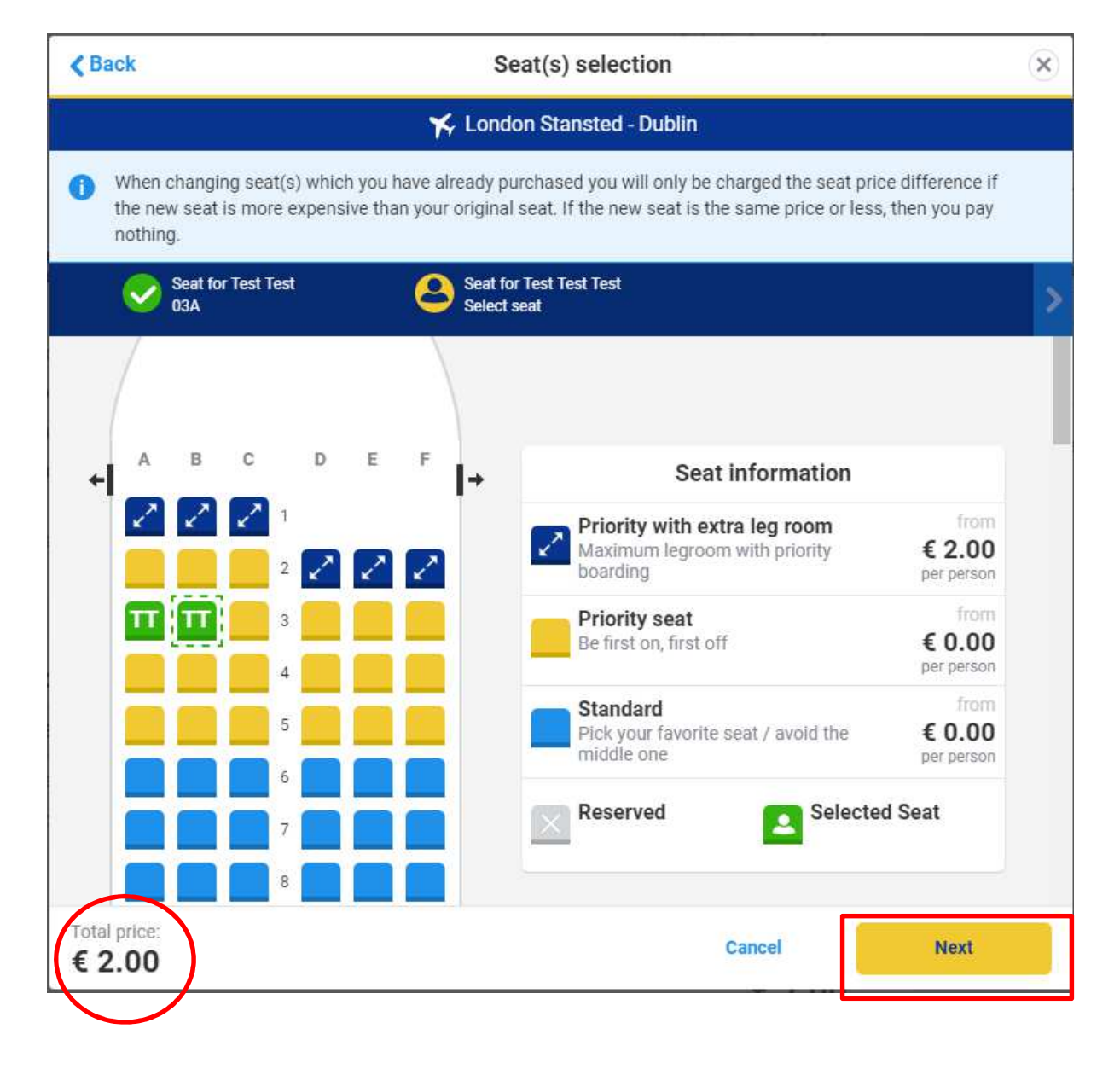

Select Next, where your new seats are displayed.

| < Back                 | Seat(s) s          | election         |         |
|------------------------|--------------------|------------------|---------|
|                        | Are these the seat | s you want?      |         |
| Passenger              | Seat out           | Seat back        |         |
| est Test               | 20A                | 05A 03A Priority |         |
| O Test Test Test       | 28B                | 05B 03B Priority |         |
|                        |                    |                  |         |
| Total price:<br>€ 2.00 |                    | Cancel           | Confirm |

• If the seats you have selected are more expensive you will need to pay the difference. To do this you need to select Check out on the top of the page.

| ar hire   |   | Sign up Lo           | og in 🛛 Help🗸 📄 🚺 🗸 |  |
|-----------|---|----------------------|---------------------|--|
|           | ~ | Total Cost<br>€ 2.00 | Check out           |  |
| - 21:30   | ( | View itinerary       | Manage booking      |  |
| nair Deem |   |                      |                     |  |

• You will need to re-enter the payment details

|                                                                                                    | NAIR                           | Plan                                              | ×                     | My bookings 🗸                                  | Спеск-п                      | Holidays             | Car hire | Sign up                            | Log III      | in the second second second second second second second second second second second second second second second |
|----------------------------------------------------------------------------------------------------|--------------------------------|---------------------------------------------------|-----------------------|------------------------------------------------|------------------------------|----------------------|----------|------------------------------------|--------------|----------------------------------------------------------------------------------------------------|
| IMPORTAN<br>use your up                                                                                                   | T: Please rep<br>dated boardir | <b>rint your boarding</b><br>Ig pass. Either repr | pass aft<br>int or re | ter completing payme<br>trieve on our mobile a | <b>ent.</b> To avail of Pric | rity Boarding, you n | nust     | Price breakdo                      | own          |                                                                                                    |
| 🛑 Paym                                                                                                    | ent and c                      | ontact detai                                      | ls                    |                                                |                              | <b>Verifier</b>      | )        | Change seats<br>2 x Reserved seats |              | € 18.88 (×                                                                                                    |
|                                                                                                    |                                |                                                   |                       |                                                |                              |                      |          | Bedeem a vou                       | icher / rewa | ard                                                                                                    |
| Payment m                                                                                                    | ethod                          |                                                   |                       |                                                |                              |                      | 1        | Total to pay                       | € 18.        | 88                                                                                                    |
| Debit/Cred                                                                                                    | it card                        | O PayPal                                          |                       |                                                |                              |                      |          |                                    |              |                                                                                                    |
| Debit/Cred     VISA     Enter card number     Enter card nur Card type                                                    | it card                        | PayPal                                            |                       |                                                |                              |                      |          |                                    |              |                                                                                                    |
| Debit/Cred     VISA     Card number     Enter card nur Card type     Please select                                        | it card                        | PayPal                                            | ×                     |                                                |                              |                      |          |                                    |              |                                                                                                    |
| Debit/Cred     VISA     Enter card number     Enter card num Card type     Please select Expiry                           | it card                        | PayPal                                            | ~                     | Security code                                  |                              |                      |          |                                    |              |                                                                                                    |
| Debit/Cred     VISA     Enter card number     Enter card nur     Please select     Expiry     Month                       | it card                        | PayPal                                            | ~                     | Security code                                  | 114 22 - 60                  |                      |          |                                    |              |                                                                                                    |
| Debit/Cred     VISA     Enter card number     Enter card num Card type     Please select Expiry     Month Cardholder's na | it card                        | PayPal<br>PayPar<br>Year                          | ~                     | Security code                                  | 1139                         |                      |          |                                    |              |                                                                                                    |

• Once the payment is complete you can view your boarding cards with your new seats

| CABIN BAG POLICY                                                                                                    | RYANAIR Boarding pass                                                                       |
|----------------------------------------------------------------------------------------------------|---------------------------------------------------------------------------------------------|
| We will be checking bag sizes at departure gates<br>Only the first 90 wheelie bags are guaranteed to go in the<br>overheads. If you want to be certain your bag goes in the<br>overhead you should add Priority Boarding | PRIORITY *<br>STN - DUB   FR 293<br>TEST TEST                                               |
| You CAN bring:<br>• 1 overhead locker bag<br>(55cm × 40cm × 20cm)<br>• 1 small bag (e.g. shoulder bag,<br>laptop case, handbag), that fits<br>under the seat infront of you                                              | Boarding<br>Front O3A<br>Booking ref<br>ZUB5SG<br>8                                         |
| You CANNOT bring:<br>• Any bag that does not fit into<br>our bag sizer<br>• 2 carry on bags that do not meet<br>the size dimensions specified                                                                            | London (Stansted) – (S) – Dublin T1<br>Date Gate Closes Departs<br>20. Jun 2017 19:40 20:10 |
| Additional info<br>Failure to comply with our cabin bag policy will result in a<br>charge of $650$ per item at the airport and may also lead to<br>delays for all passengers on board.                                   |                                                                                             |
|                                                                                                    | .05:15 si emit leool tuoY                                                                   |

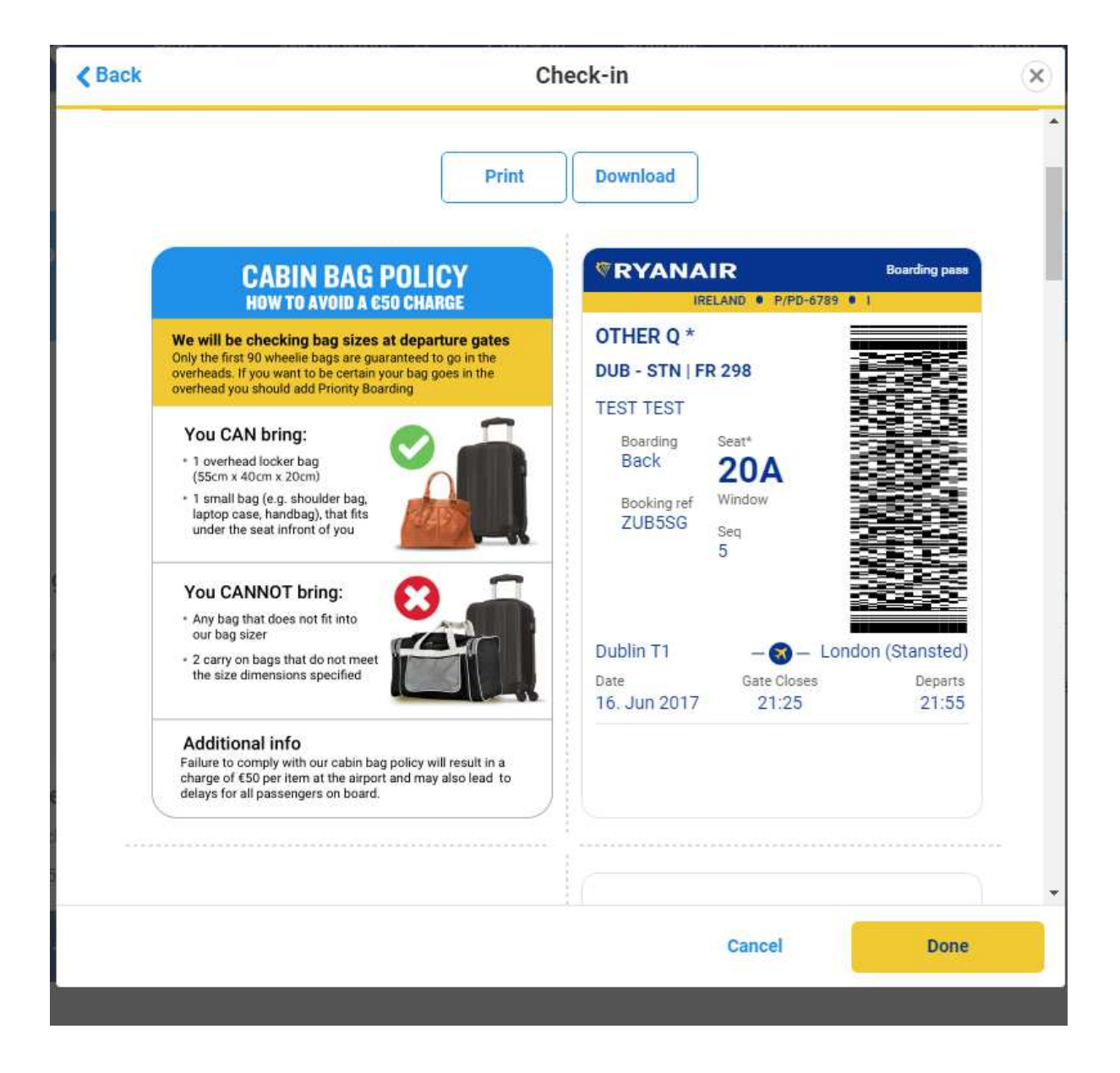